# Comprendere e configurare EAP-TLS con Mobility Express e ISE

# Sommario

Introduzione **Prerequisiti** Requisiti Componenti usati Premesse Flusso EAP-TLS Fasi del flusso EAP-TLS Configurazione **Cisco Mobility Express** ISE con Cisco Mobility Express Impostazioni EAP-TLS Impostazioni di Mobility Express su ISE Certificato di attendibilità per ISE **Client per EAP-TLS** Scarica certificato utente sul computer client (Windows Desktop) Profilo wireless per EAP-TLS Verifica Risoluzione dei problemi

# Introduzione

In questo documento viene descritto come configurare una rete WLAN (Wireless Local Area Network) con sicurezza 802.1x in un controller Mobility Express. Questo documento spiega anche l'uso del protocollo EAP (Extensible Authentication Protocol) - TLS (Transport Layer Security) in particolare.

# Prerequisiti

### Requisiti

Cisco raccomanda la conoscenza dei seguenti argomenti:

- Configurazione iniziale di Mobility Express
- processo di autenticazione 802.1x
- Certificati

### Componenti usati

Le informazioni fornite in questo documento si basano sulle seguenti versioni software e

hardware:

- WLC 5508 versione 8.5
- Identity Services Engine (ISE) versione 2.1

Le informazioni discusse in questo documento fanno riferimento a dispositivi usati in uno specifico ambiente di emulazione. Su tutti i dispositivi menzionati nel documento la configurazione è stata ripristinata ai valori predefiniti. Se la rete è operativa, valutare attentamente eventuali conseguenze derivanti dall'uso dei comandi.

## Premesse

Flusso EAP-TLS

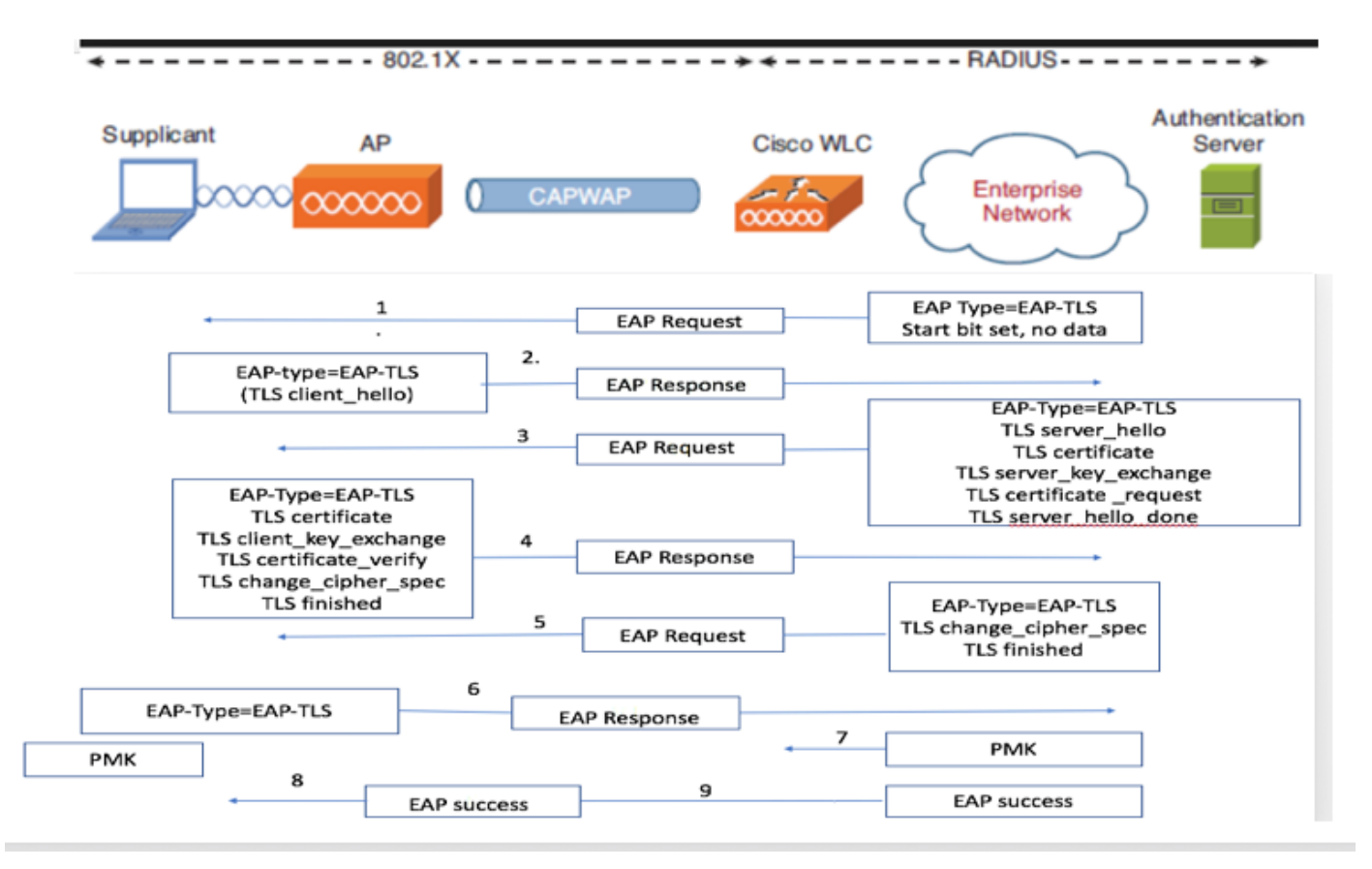

#### Fasi del flusso EAP-TLS

- 1. Il client wireless viene associato al punto di accesso (AP).
- 2. AP non consente al client di inviare dati a questo punto e invia una richiesta di autenticazione.
- 3. Il supplicant risponde quindi con un'identità di risposta EAP. Il WLC comunica quindi le informazioni sull'ID utente al server di autenticazione.
- 4. Il server RADIUS risponde al client con un pacchetto di avvio EAP-TLS. A questo punto inizia la conversazione EAP-TLS.
- 5. Il peer invia una risposta EAP al server di autenticazione che contiene un messaggio di handshake "client\_hello", una cifratura impostata per NULL.

#### 6. Il server di autenticazione risponde con un pacchetto di richiesta di accesso contenente:

TLS server\_hello handshake message certificate server\_key\_exchange certificate request server\_hello\_done.

#### 7. Il client risponde con un messaggio di risposta EAP che contiene:

Certificate  $\neg$  Server can validate to verify that it is trusted.

client\_key\_exchange

certificate\_verify ¬ Verifies the server is trusted

change\_cipher\_spec

TLS finished

- 8. Una volta completata l'autenticazione del client, il server RADIUS risponde con una richiesta di verifica di accesso, contenente il messaggio "change\_cipher\_spec" e il messaggio di completamento dell'handshake. Alla ricezione di questo messaggio, il client verifica l'hash per autenticare il server RADIUS. Una nuova chiave di crittografia viene derivata in modo dinamico dal segreto durante l'handshake TLS.
- 9. A questo punto, il client wireless abilitato per EAP-TLS può accedere alla rete wireless.

# Configurazione

#### **Cisco Mobility Express**

Passaggio 1. Il primo passaggio consiste nella creazione di una WLAN su Mobility Express. Per creare una WLAN, selezionare **WLAN > Add new WLAN** (Aggiungi nuova WLAN), come mostrato nell'immagine.

| -  |                                                |                                    | (m)     |                 |              |   |   |
|----|------------------------------------------------|------------------------------------|---------|-----------------|--------------|---|---|
| æ  | Monitoring                                     | Cisco Aironet 1850 Series Mobility | Express | Q               | A 💿 🖺        | 1 | ۵ |
| *  | Wireless Settings                              |                                    |         |                 |              |   |   |
|    | 營 WLAN Users<br>營 Guest WLANs<br>參 DHCP Server | Ard new WI AN                      |         |                 |              |   |   |
| ń. | Management                                     | Active Ni                          | ame     | Security Policy | Radio Policy |   |   |
| Ł  | Advanced                                       | C Enabled PS                       | SK      | WPA2Personal    | ALL          |   |   |

Passaggio 2. Una volta fatto clic su **Add new WLAN**, viene visualizzata una nuova finestra popup. Per creare un nome di profilo, selezionare **Add new WLAN > General** (Aggiungi nuova WLAN > Generale), come mostrato nell'immagine.

| æ  | Monitoring                      | •   | cis     | Cisco Airo         |        |                 |                   |                 |        | Q | A           | ٢                   | 1 | M | ٥ |
|----|---------------------------------|-----|---------|--------------------|--------|-----------------|-------------------|-----------------|--------|---|-------------|---------------------|---|---|---|
| \$ | Wireless Settings               | WL  |         |                    |        |                 |                   |                 |        |   |             |                     |   |   |   |
|    | 앱 Access Points<br>詟 WLAN Users | 2   |         | ve WLANs 5         | Add    | I new WLAN      |                   | ×               |        |   |             |                     |   |   |   |
|    | 營 Guest WLANs<br>⊕ DHCP Server  | Г   | Add new | WLAN               | Genera | WLAN Security   | VLAN & Firewall T | fraffic Shaping |        |   |             |                     |   |   |   |
| ÷. | Management                      |     |         | Active             |        | WLAN ID         | 6                 | •               | Policy |   | Rad         | io Policy           |   |   |   |
| Ł  | Advanced                        | C C | ××      | Enabled<br>Enabled |        | Profile Name *  | ME_EAP            |                 | rsonal |   | ALL<br>5 GI |                     |   |   |   |
|    |                                 | ß   | ×       | Enabled            |        | SSID *          | ME_EAP            |                 | rsonal |   | 5 GI        | Hz only             |   |   |   |
|    |                                 | 8   | ×       | Enabled            |        | Admin State     | Enabled           | •               | rsonal |   | 5 GI        | Hz only<br>GHz only |   |   |   |
|    |                                 | ß   | ×       | Enabled            |        | Broadcast SSID  |                   | •               |        |   | ALL         |                     |   |   |   |
|    |                                 |     |         |                    |        | Local Profiling | 0                 |                 |        |   |             |                     |   |   |   |
|    |                                 |     |         |                    |        |                 | @ Apply           | Cancel          |        |   |             |                     |   |   |   |
|    |                                 |     |         |                    |        |                 |                   |                 |        |   |             |                     |   |   |   |

Passaggio 3. Configurare il tipo di autenticazione come WPA Enterprise per 802.1x e configurare il server RADIUS in **Aggiungi nuova WLAN > Sicurezza WLAN**, come mostrato nell'immagine.

| <b>6</b> 2a | Monitoring                      | Cisco Aironet 1830 Series Mobility Express                                                                                                    | Q | A                 | ٩                  | 11 | M | ٥ |
|-------------|---------------------------------|----------------------------------------------------------------------------------------------------|---|-------------------|--------------------|----|---|---|
| ¢           | Wireless Settings               | WLAN CONFIGURATION                                                                                                    |   |                   |                    |    |   |   |
|             | 별 Access Points<br>營 WLAN Users | Active WLANS 5 General WLAN Security VLAN & Firewall Traffic Shaping                                                                                                    |   |                   |                    |    |   |   |
|             | 營 Guest WLANs<br>參 DHCP Server  | Add new WLAN Guest Network                                                                                                    |   |                   |                    |    |   |   |
| ÷.          | Management                      | Active Security Type of Open is not allowed Policy when MAC Filtering is enabled.                                                                                                    |   | Rad               | io Policy          |    |   |   |
| *           | Advanced                        | Image: Constraint of the security Type     Security Type     WPA2 Enterprise <ul> <li>rsonal</li> <li>mathematication Server</li> <li>External Radius</li> <li>rsonal</li> <li>rsonal</li> <li>rsonal</li> <li>mathematication Server</li> <li>External Radius</li> <li>rsonal</li> <li>rsonal</li> <li< th=""><th></th><th>ALL<br/>5 G<br/>5 G</th><th>Hz only<br/>Hz only</th><th></th><th></th><th></th></li<></ul>                                                                                                    |   | ALL<br>5 G<br>5 G | Hz only<br>Hz only |    |   |   |
|             |                                 | Image: Constraint of the second second sec |   | 5 G               |                    |    |   |   |
|             |                                 | Image: State         State         Server IP Address         Port                                                                                                    |   | ALL               |                    |    |   |   |
|             |                                 | External Redivs configuration applies to all O Apply Cancel                                                                                                    |   |                   |                    |    |   |   |

Passaggio 4. Fare clic su **Add RADIUS Authentication Server** (Aggiungi server di autenticazione RADIUS) e fornire l'indirizzo IP del server RADIUS e il segreto condiviso che devono corrispondere esattamente a quello configurato su ISE, quindi fare clic su **Apply** (Applica), come mostrato nell'immagine.

| <b>B</b> | Monitoring                      |          | Cisco Aironet 1    | 1830 Series Mobility Expr                | ess            |               |        |        | Q | A             | ٩                   | 8 | Ħ | \$ |
|----------|---------------------------------|----------|--------------------|------------------------------------------|----------------|---------------|--------|--------|---|---------------|---------------------|---|---|----|
| \$       | Wireless Settings<br>⋒ wLANs    | WLAN C   |                    | And any MILAN                            |                |               | ×      |        |   |               |                     |   |   |    |
|          | 별 Access Points<br>營 WLAN Users | م Acti   | ve WLANs 5         | Add/Edit RADIUS At                       | uthentication  | Server.       | ×      |        |   |               |                     |   |   |    |
|          | 영 DHCP Server                   | Add non  |                    | Server Index                             | 1              | •             |        |        |   |               |                     |   |   |    |
| ń.       | Management                      | Addition | Active             | Server IP Address                        | Enabled        | ·             |        | Policy |   | Radi          | io Policy           |   |   |    |
| *        | Advanced                        | 8 ×      | Enabled<br>Enabled | Shared Secret<br>Confirm Shared Secret   | •••••          |               |        | sonal  |   | ALL<br>5 GH   | iz only             |   |   |    |
|          |                                 | 8 ×      | Enabled            | Show Password<br>Port Number             | 1812           |               |        | sonal  |   | 5 GH<br>2.4 C | iz only<br>3Hz only |   |   |    |
|          |                                 | 8 ×      | Enabled            | Server Timeout                           | 5              | Seconds       |        |        |   | ALL           |                     |   |   |    |
|          |                                 |          |                    |                                          |                | ⊗ Apply       | Cancel |        |   |               |                     |   |   |    |
|          |                                 |          |                    | External Radius configuration a<br>WLANs | applies to all | Apply     (*) | Cancel |        |   |               |                     |   |   |    |
|          |                                 |          |                    |                                          |                |               |        |        |   |               |                     |   |   |    |

### ISE con Cisco Mobility Express

#### Impostazioni EAP-TLS

Per creare il criterio, è necessario creare l'elenco dei protocolli consentiti da utilizzare nel criterio. Poiché viene scritto un criterio dot1x, specificare il tipo EAP consentito in base alla configurazione del criterio.

Se si utilizza l'impostazione predefinita, è possibile consentire la maggior parte dei tipi EAP per l'autenticazione, che potrebbe non essere preferibile se è necessario bloccare l'accesso a un tipo EAP specifico.

Passaggio 1. Passare a Criterio > Elementi criteri > Risultati > Autenticazione > Protocolli consentiti e fare clic su Aggiungi come mostrato nell'immagine.

| Hule Identity Services Engine          | ome   Context Visibility   Operations   Policy   Administration   Work Centers                                        |
|----------------------------------------|----------------------------------------------------------------------------------------------------|
| Authentication Authorization Profiling | Posture Client Provisioning   Policy Elements                                                                         |
| Dictionaries + Conditions - Results    |                                                                                                    |
| Ø                                      |                                                                                                    |
| - Authentication                       | Allowed Protocols Services<br>For Policy Export go to Administration > System > Backup & Restore > Policy Export Page |
| Allowed Protocols                      |                                                                                                    |
| Authorization                          | / Edit + Add L Duplicate X Delete                                                                                     |
|                                        | Service Name Description                                                                                              |
| <ul> <li>Profiling</li> </ul>          | Default Network Access Default Allowed Protocol Service                                                               |
| ▶ Posture                              |                                                                                                    |
| Client Provisioning                    |                                                                                                    |

Passaggio 2. In questo elenco di protocolli consentiti, è possibile immettere il nome dell'elenco. In questo caso, la casella **Consenti EAP-TLS** è selezionata e le altre caselle sono deselezionate, come mostrato nell'immagine.

| cisco Identity Services Engine     | Home  Context Visibility  Operations  Policy  Administration  Work Centers                            |
|------------------------------------|----------------------------------------------------------------------------------------------------|
| Authentication Authorization Profi | ing Posture Client Provisioning   Policy Elements                                                     |
| Dictionaries + Conditions - Resul  | ts                                                                                                    |
| 0                                  | Allowed Brotocolo Convisos List - New Allowed Brotocolo Conviso                                       |
| <ul> <li>Authentication</li> </ul> | Allowed Protocols                                                                                     |
| Allowed Protocols                  | Name EAP-TLS                                                                                          |
| Authorization                      | Description                                                                                           |
| b Drafilia a                       |                                                                                                    |
| ▶ Proming                          |                                                                                                    |
| Posture                            |                                                                                                    |
| Client Provisioning                | Authentication Bypass                                                                                 |
|                                    | Process Host Lookup (i)                                                                               |
|                                    | Authentication Protocols                                                                              |
|                                    | Allow PAP/ASCII                                                                                       |
|                                    | □ Allow CHAP                                                                                          |
|                                    | Allow MS-CHAPv1                                                                                       |
|                                    | Allow MS-CHAPv2                                                                                       |
|                                    | Allow EAP-MD5                                                                                         |
|                                    | ✓ Allow EAP-TLS                                                                                       |
|                                    | Allow Authentication of expired certificates to allow certificate renewal in Authorization Policy (i) |
|                                    | Enable Stateless Session Resume                                                                       |
|                                    | Session ticket time to 2                                                                              |
|                                    | live                                                                                                  |
|                                    | Proactive session ticket update will occur after 10 % of Time To Live has expired                     |
|                                    | Allow LEAP                                                                                            |
|                                    | - Allow PEAP                                                                                          |
|                                    |                                                                                                    |
|                                    | PEAP Inner Methods                                                                                    |
|                                    | Allow EAP-MS-CHAPV2                                                                                   |
|                                    | Allow Password Change Retries 1 (Valid Range 0 to 3)                                                  |
|                                    | Allow EAP-GTC                                                                                         |
|                                    | Allow Password Change Retries 1 (Valid Range 0 to 3)                                                  |
|                                    | Allow EAP-TLS                                                                                         |
|                                    | Allow Authentication of expired certificates to allow certificate renewal in Authorization Policy     |
|                                    | Require cryptobinding TLV (i)                                                                         |
|                                    |                                                                                                    |

### Impostazioni di Mobility Express su ISE

Passaggio 1. Aprire la console ISE e selezionare **Amministrazione > Risorse di rete > Dispositivi di rete > Aggiungi**, come mostrato nell'immagine.

| Home + Context Visibility + Operations + Policy  Administration + Work Centers                                             | License Warning 🔺                                                                                                    | ۹. و                                                                                                    | 4.0                                                                                                    |
|----------------------------------------------------------------------------------------------------|----------------------------------------------------------------------------------------------------|----------------------------------------------------------------------------------------------------|----------------------------------------------------------------------------------------------------|
| Network Resources   Device Portal Management pxGrid Services   Feed Service  PassiveID   Threat Centric NAC                |                                                                                                    |                                                                                                    |                                                                                                    |
| xups Network Device Profiles External RADIUS Servers RADIUS Server Sequences NAC Managers External MDM → Location Services |                                                                                                    |                                                                                                    |                                                                                                    |
|                                                                                                    |                                                                                                    |                                                                                                    |                                                                                                    |
| Network Devices                                                                                                    |                                                                                                    |                                                                                                    | 0.0                                                                                                    |
|                                                                                                    |                                                                                                    | Selected 0   Tota                                                                                                    | 1 🧐 😳 🗸                                                                                                    |
| / Edt: Add C Duplicate @Import @Export @Generate PAC X Delete -                                                            | Show All                                                                                                    |                                                                                                    | - 8                                                                                                    |
| Name IP/Mask Profile Name Location Type Description                                                                        |                                                                                                    |                                                                                                    |                                                                                                    |
|                                                                                                    | Home       → Context Valiability       → Operations       → Policy       ~Administration       → Work Centers         ~Network Resources       → Device Portal Management       pxGrid Services       → Feed Service       → PassiveID       → Threat Centric NAC         roups       Network Device Profiles       External RADIUS Servers       RADIUS Server Sequences       NAC Managers       External MDM       → Location Services         Network Devices <ul> <li>Vetwork Devices</li> <li>Politics</li> <li>Operating Politics</li> <li>Operating Politics</li></ul> | Home     → Context Visibility     → Operations     → Polog     ~ Administration     → Work Centers     License Warning (a)       ~ Network Resources     → Device Profile     Device Profile     > Feed Service     > PassiveID     > Threat Centric NAC       roups     Network Device Profile     External RADIUS Servers     RADIUS Server Sequences     NAC Managers     External MDM     > Location Services       Network Devices     Police Profile     Operations     Operations     Show     All       / Edit | Home     → Context Visibility     → Operations     → Policy     ~ Administration     > Work Centers     License Warning ▲     Q     ● <ul> <li>Network Resources</li> <li>→ Device Portal Management</li> <li>pxGrid Services</li> <li>→ Feed Service</li> <li>→ PassiveID</li> <li>→ Threat Centric NAC</li> <li>Network Devices</li> <li>Service Portal Management</li> <li>pxGrid Services</li> <li>Network Devices</li> <li>Service Portal Management</li> <li>pxGrid Services</li> <li>Network Devices</li> <li>Service Portal Management</li> <li>Service Portal Management</li> <li>Service Portal Management</li> <li>pxGrid Services</li> <li>Network Devices</li> <li>Service Portal Management</li> <li>Service Portal Management</li> <li>Service Portal Management</li> <li>Service Portal Management</li> <li>Service Portal Management</li> <li>Service Portal Management</li> <li>Service Portal Management</li> <li>Service Portal Management</li> <li>Service Portal Management</li> <li>Service Portal Management</li> <li>Service Portal Management</li> <li>Service Portal Management</li> <li>Network Devices</li> <li>Service Portal Management</li> <li>Service Portal Management</li> <li>Service Portal Management</li> <li>Service Portal Management</li> <li>Service Portal Management</li> <li>Service Portal Management</li> <li>Service Portal Management</li> <li>Service Portal Management</li> <li>Service Portal Management</li> <li>Service Portal Management</li> <li>Service Portal Management</li> <li>Service Portal Management</li> <li>Service Portal Management</li> <li>Servi</li></ul> |

Passaggio 2. Inserire le informazioni come illustrato nell'immagine.

| dentity Services Engine          | Home   Contact Vability  Operations  Policy  Administration  Work Centers                                                                                                    | License Warning 🔺 | A 😐 | 1 O |
|----------------------------------|----------------------------------------------------------------------------------------------------|-------------------|-----|-----|
| System      Identity Management  | Network Resources     + Device Portal Management     pxGrid Services     + Feed Service     + PassiveID     + Threat Centric NAC                                                                            |                   |     |     |
| - Network Devices Network Device | Groups Network Device Profiles External RADIUS Servers RADIUS Server Sequences NAC Managers External MDM > Location Services                                                                                |                   |     |     |
|                                  | 2                                                                                                    |                   |     |     |
| Network devices                  | Network Devices Lil > New Network Device Network Device Network Devices                                                                                                    |                   |     |     |
| Default Device                   | Network Devices                                                                                                    | ŵ+                |     |     |
|                                  | * Network Device Group                                                                                                    |                   |     |     |
|                                  | Device Type All Device Types O Set. To Default.                                                                                                    |                   |     |     |
|                                  | ✓ RADIUS Authentication Settings                                                                                                    |                   |     |     |
|                                  | Enable Authentication Settings Protocol RADIUS  Shared Secret Enable KeyWrap  Key Encryption Key Show  Message Authenticator Code Key Show Key Input Format EASCII HEXADECIMAL CoA Port 1700 Set To Default |                   |     |     |
|                                  |                                                                                                    |                   |     |     |
|                                  |                                                                                                    |                   |     |     |
|                                  |                                                                                                    |                   |     |     |

|      | TACACS Authentication Settings |
|------|--------------------------------|
|      | ► SNMP Settings                |
|      | Advanced TrustSec Settings     |
| Subr | nit Cancel                     |

### Certificato di attendibilità per ISE

Passaggio 1. Passare ad Amministrazione > Sistema > Certificati > Gestione certificati > Certificati attendibili.

Per importare un certificato in ISE, fare clic su **Import** (Importa). Una volta aggiunto un WLC e creato un utente su ISE, è necessario fare la parte più importante di EAP-TLS che è quella di considerare attendibile il certificato su ISE. A tale scopo, è necessario generare la RSI.

Passaggio 2. Passare a Amministrazione > Certificati > Richieste di firma del certificato > Genera richieste di firma del certificato (CSR) come mostrato nell'immagine.

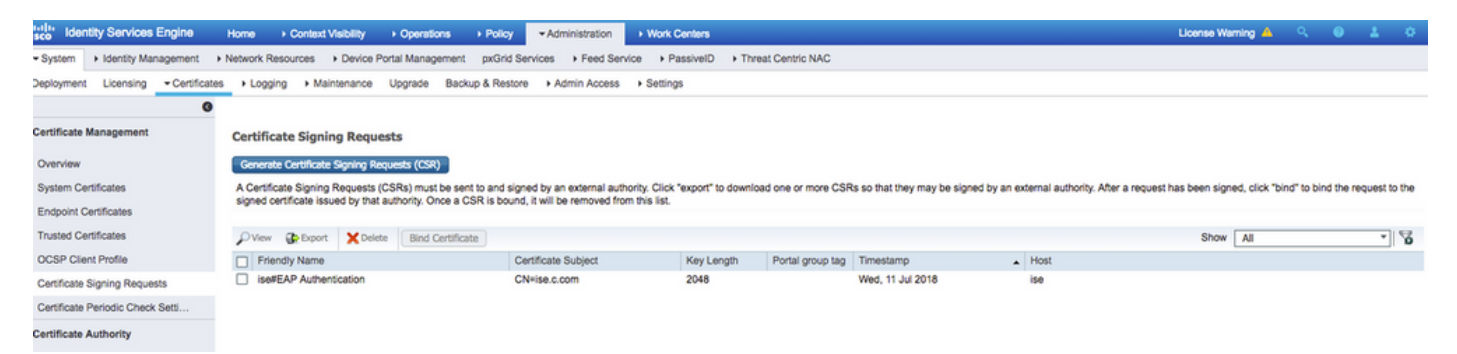

Passaggio 3. Per generare CSR, passare a **Uso** e da **Certificati che verranno utilizzati per** le opzioni di elenco a discesa selezionare **Autenticazione EAP** come mostrato nell'immagine.

| dentity Services Engine                                                                                                    | Home                                                                                                    | Policy      Administration                                                                                                    | Work Centers                                                                                                    |
|----------------------------------------------------------------------------------------------------|----------------------------------------------------------------------------------------------------|----------------------------------------------------------------------------------------------------|----------------------------------------------------------------------------------------------------|
| System      Identity Management                                                                                                    | Network Resources     Device Portal Management                                                                                                    | nt pxGrid Services + Feed Ser                                                                                                    | vice                                                                                                    |
| Deployment Licensing - Certificate                                                                                                    | s Logging Maintenance Upgrade E                                                                                                    | Backup & Restore + Admin Acces                                                                                                    | s > Settings                                                                                                    |
| Deployment Licensing Certificate     Certificate Management     System Certificates     Trusted Certificates     OCSP Client Profile     Certificate Signing Requests     Certificate Periodic Check Setti     Certificate Authority | s Logging Maintenance Upgrade E<br>Certificate Signing Request<br>Certificate types will require different extended<br>ISE Identity Certificates:<br>Multi-Use (Admin, EAP, Portal, pxGrid<br>Admin - Server Authentication<br>EAP Authentication - Server Authenti<br>DTLS Authentication - Server Authenti<br>DTLS Authentication - Server Authentication<br>pxGrid - Client and Server Authenticate<br>ISE Certificate Authority Certificates:<br>ISE Certificate Authority Certificates:<br>ISE Root CA - This is not a signing ref<br>ISE Intermediate CA - This is an Intel<br>Renew ISE OCSP Responder Certific<br>ISE Root CA/ISE Intermediate CA.<br>Usage<br>Certificate(s) will be used for EAP Auther<br>Allow Wildcard Certificates<br>Senter CSR's for these Nodes: | Backup & Restore Admin Acces ad key usages. The list below outline: d) - Client and Server Authentication tication ation equest, but an ability to generate a br rmediate CA Signing Request. cates - This is not a signing request, tication | s which extended key usages are required for each certificate type:<br>and new Root CA certificate for the ISE CA functionality.<br>but an ability to renew the OCSP responder certificate that is signed by the |
|                                                                                                    | Node                                                                                                    | CSR Friendly Name                                                                                                    |                                                                                                    |
|                                                                                                    | √ ise                                                                                                    | ise#EAP Authenticatio                                                                                                    | n                                                                                                    |

Passaggio 4. È possibile visualizzare il file CSR generato ad ISE. Fare clic su **Visualizza** come illustrato nell'immagine.

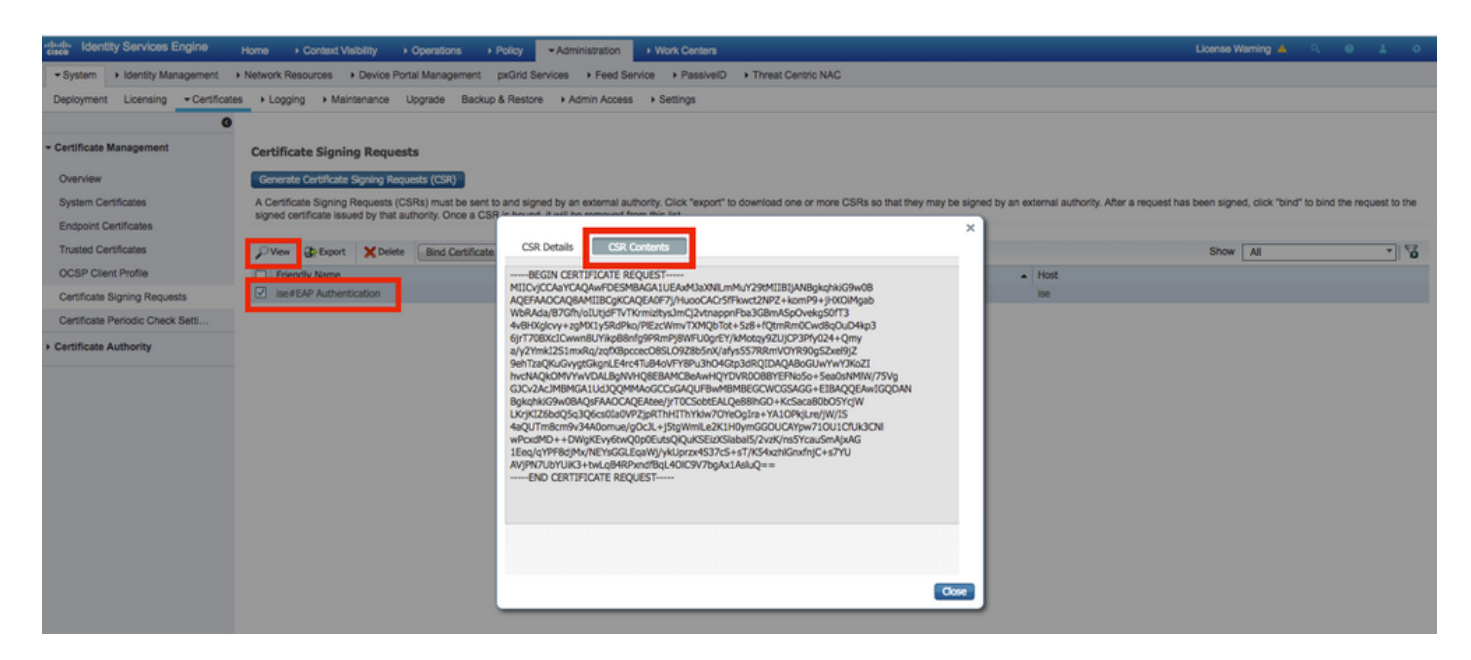

Passaggio 5. Dopo aver generato CSR, individuare il server CA e fare clic su **Request a certificate** (Richiedi **certificato)** come mostrato nell'immagine:

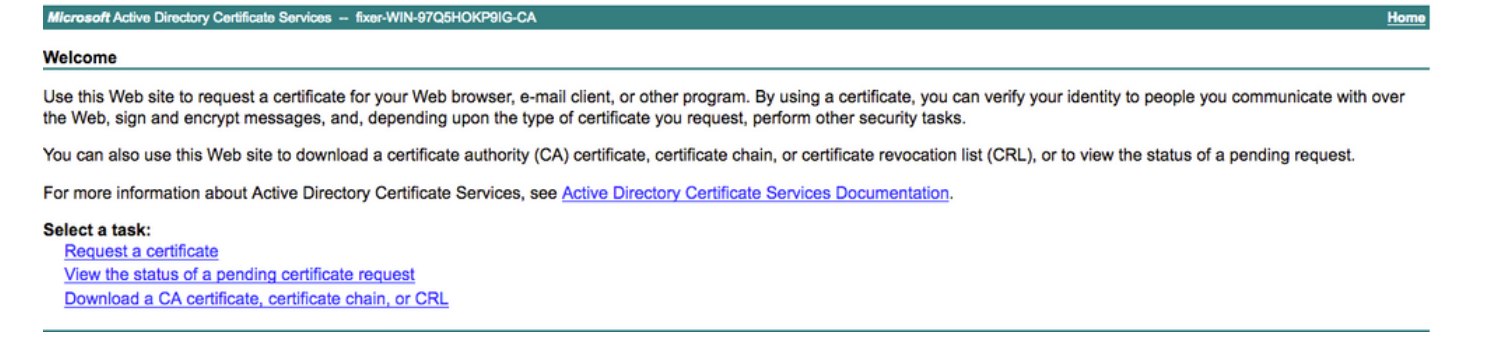

Passaggio 6. Dopo aver richiesto un certificato, si ottengono le opzioni **Certificato utente** e **Richiesta di certificato avanzata**, fare clic su **Richiesta di certificato avanzata** come mostrato nell'immagine.

Microsoft Active Directory Certificate Services -- fixer-WIN-97Q5HOKP9IG-CA

#### Request a Certificate

#### Select the certificate type:

User Certificate

Or, submit an advanced certificate request

Passaggio 7. Incollare il CSR generato nella **richiesta di certificato con codifica Base 64**. Dall'opzione a discesa **Modello di certificato:** , scegliere **Server Web** e fare clic su **Invia**, come mostrato nell'immagine.

| Microsoft Active Directory Certificate Services - fixer-WIN-97Q5HOKP9IG-CA                                                                                                    |  |  |  |  |  |  |  |  |
|----------------------------------------------------------------------------------------------------|--|--|--|--|--|--|--|--|
| Submit a Certificate Request or Renewal Request                                                                                                    |  |  |  |  |  |  |  |  |
| To submit a saved request to the CA, paste a base-64-encoded CMC or PKCS #10 certificate request or PKCS #7 renewal request generated by an external source (such as a Web server) in the Saved Request box. |  |  |  |  |  |  |  |  |
| Saved Request:                                                                                                    |  |  |  |  |  |  |  |  |
| Base-64-encoded<br>certificate request<br>(CMC or<br>PKCS #10 or<br>PKCS #7):                                                                                                    |  |  |  |  |  |  |  |  |
| Certificate Template:                                                                                                    |  |  |  |  |  |  |  |  |
| Additional Attributes:                                                                                                    |  |  |  |  |  |  |  |  |
| Attributes:                                                                                                    |  |  |  |  |  |  |  |  |
| Submit >                                                                                                    |  |  |  |  |  |  |  |  |

Passaggio 8. Dopo aver fatto clic su **Invia**, è possibile scegliere il tipo di certificato, selezionare **Codificato Base 64** e fare clic su **Scarica catena di certificati**, come mostrato nell'immagine.

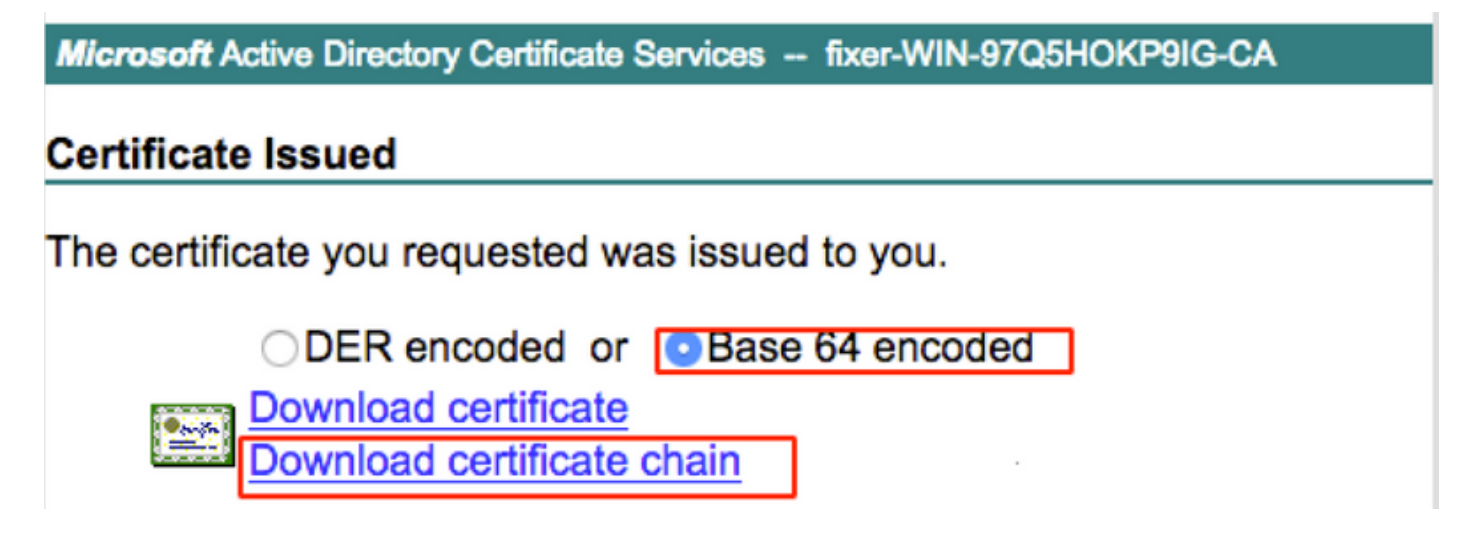

Passaggio 9. Il download del certificato per il server ISE è completato. È possibile estrarre il certificato. Il certificato conterrà due certificati, un certificato radice e un altro intermedio. Il certificato radice può essere importato in **Amministrazione > Certificati > Certificati attendibili > Importa** come mostrato nelle immagini.

| usee Identity Services Engine Home → Context Visit    | ley → Operations → Policy →Administration → Work O   | Centers                                    | License Warning 🔺 🔍 💿 💿                                                      |
|-------------------------------------------------------|------------------------------------------------------|--------------------------------------------|------------------------------------------------------------------------------|
| System      Hentity Management      Network Resources | evice Portal Management pxGrid Services              | Threat Centric NAC                         | Click here to do wireless setup and visibility setup Do not show this again. |
| Deployment Licensing -Certificates + Logging + Mainte | ance Upgrade + Backup & Restore + Admin Access + Set | lings                                      |                                                                              |
| G                                                     |                                                      |                                            |                                                                              |
| Certificate Management     Trusted Certificate        | 1                                                    |                                            |                                                                              |
| System Certificates                                   | Export X Delete View                                 |                                            | Show All *                                                                   |
| Trusted Certificates Friendly Name                    | Status Trusted For                                   | Serial Number Issued To Issued By          | Valid From Expiration Date                                                   |
|                                                       |                                                      |                                            |                                                                              |
| dentity Services Engine                               | Home                                                 | tions   Policy  Administration   Wo        | ork Centers                                                                  |
| ▼ System → Identity Management                        | Network Resources                                    | agement pxGrid Services + Feed Service     | Threat Centric NAC                                                           |
| Deployment Licensing - Certificate                    | s <ul> <li>Logging    Maintenance Upgrade</li> </ul> | e                                          | Settings                                                                     |
| 0                                                     |                                                      |                                            |                                                                              |
| - Certificate Management                              | Import a new Certificate into th                     | e Certificate Store                        |                                                                              |
| Certificate management                                |                                                      | The Observe file No file shares            |                                                                              |
| System Certificates                                   | ~ Certificate F                                      | Tile Choose file No file chosen            |                                                                              |
| Trusted Cartification                                 | Friendly Nar                                         | me EAP-TLS                                 | <i>(i)</i>                                                                   |
| Trusted Certificates                                  |                                                      |                                            |                                                                              |
| OCSP Client Profile                                   |                                                      | Trusted For: (j)                           |                                                                              |
| Certificate Signing Requests                          |                                                      | ✓ Trust for authentication within ISE      |                                                                              |
| Certificate Periodic Check Setti                      |                                                      |                                            |                                                                              |
|                                                       |                                                      | Trust for client authentication and System | slog                                                                         |
| Certificate Authority                                 |                                                      | Trust for authentication of Cisco Services |                                                                              |
|                                                       |                                                      |                                            |                                                                              |
|                                                       |                                                      | Validate Certificate Extensions            |                                                                              |
|                                                       |                                                      |                                            |                                                                              |
|                                                       | Descript                                             | ion                                        |                                                                              |
|                                                       |                                                      |                                            |                                                                              |
|                                                       |                                                      | Submit Cancel                              |                                                                              |
|                                                       |                                                      |                                            |                                                                              |

Passaggio 10. Dopo aver fatto clic su **Invia**, il certificato viene aggiunto all'elenco dei certificati attendibili. Inoltre, il certificato intermedio è necessario per il collegamento con CSR, come mostrato nell'immagine.

| Identity Services Engine                              | Home + Context Visibility + Operations + Police               | y  → Administration  → Work C                                                          | enters                      |                                                                             | License Warning 🔺 🔍 💿 🔿                                                   |  |  |  |
|-------------------------------------------------------|---------------------------------------------------------------|----------------------------------------------------------------------------------------|-----------------------------|-----------------------------------------------------------------------------|---------------------------------------------------------------------------|--|--|--|
| ▼ System → Identity Management                        | Network Resources                                             | irid Services + Feed Service + T                                                       | hreat Centric NAC           | Clink hare to do wireless setue and visibility setue Do not show this seein |                                                                           |  |  |  |
| Deployment Licensing - Certificate                    | s + Logging + Maintenance Upgrade + Backup &                  | Restore + Admin Access + Sett                                                          | ings                        |                                                                             | creative to do writerous setup and teaching setup are not anon and again. |  |  |  |
| 0                                                     |                                                               |                                                                                        |                             |                                                                             |                                                                           |  |  |  |
| - Certificate Management Certificate Signing Requests |                                                               |                                                                                        |                             |                                                                             |                                                                           |  |  |  |
| System Certificates                                   | Generate Certificate Signing Requests (CSR)                   |                                                                                        |                             |                                                                             |                                                                           |  |  |  |
| Trusted Certificates                                  | A Certificate Signing Requests (CSRs) must be sent to an      | al authority. After a request has been signed, click "bind" to bind the request to the |                             |                                                                             |                                                                           |  |  |  |
| OCSP Client Profile                                   | signed certificate issued by that authority. Once a Cort is t | Jound, it will be removed from this list.                                              |                             |                                                                             |                                                                           |  |  |  |
| Certificate Signing Requests                          | New Deport X Delete Bind Certificate                          |                                                                                        |                             |                                                                             | Show All *                                                                |  |  |  |
| Certificate Periodic Check Setti                      | Friendly Name                                                 | Certificate Subject                                                                    | Key Length Portal group tag | Timestamp 🔺 Ho                                                              | t                                                                         |  |  |  |
| Certificate Authority                                 | ✓ Ise#EAP Authentication                                      | CN=ise.c.com                                                                           | 2048                        | Mon, 9 Jul 2018 ise                                                         | Created by Paint X                                                        |  |  |  |

Passaggio 11. Dopo aver fatto clic su **Associa certificato**, è possibile scegliere il file di certificato salvato sul desktop. Individuare il certificato intermedio e fare clic su **Invia**, come mostrato nell'immagine.

| dentity Services Engine            | Home   Context Visibility   Operations   Policy   Administration   Work Centers                            |
|------------------------------------|----------------------------------------------------------------------------------------------------|
| System      Identity Management    | Network Resources     Device Portal Management     pxGrid Services     Feed Service     Threat Centric NAC |
| Deployment Licensing - Certificate | es                                                                                                    |
| Certificate Management             | Bind CA Signed Certificate                                                                                 |
| System Certificates                | Certificate File Choose file No file chosen                                                                |
| Trusted Certificates               |                                                                                                    |
| OCSP Client Profile                | Friendly Name (1)                                                                                          |
| Certificate Signing Requests       | Validate Certificate Extensions                                                                            |
| Certificate Periodic Check Setti   |                                                                                                    |
| Certificate Authority              | Usage                                                                                                    |
|                                    | EAP Authentication: Use certificate for EAP protocols that use SSL/TLS tunneling                           |
|                                    | Submit Cancel                                                                                              |

Passaggio 12. Per visualizzare il certificato, selezionare **Amministrazione > Certificati > Certificati di sistema**, come mostrato nell'immagine.

| dentity Services Engine            | Home      | Context Visibility      Operation                                   | s ⊧ Policy                           | Iministration   Work Centers              |                                  |                          |                  | License Warning 📥 🔍 🤇 | 0 L      |
|------------------------------------|-----------|---------------------------------------------------------------------|--------------------------------------|-------------------------------------------|----------------------------------|--------------------------|------------------|-----------------------|----------|
| System      Identity Management    | Network R | esources                                                            | ment pxGrid Services                 | + Feed Service + PassiveID                | Threat Centric NAC               |                          |                  |                       |          |
| Deployment Licensing - Certificate | es 🕨 Logg | ing + Maintenance Upgrade                                           | Backup & Restore                     | Admin Access + Settings                   |                                  |                          |                  |                       |          |
|                                    |           |                                                                     |                                      |                                           |                                  |                          |                  |                       |          |
| Certificate Management             | Systen    | Certificates 🛕 For disaster rec                                     | covery it is recommended             | d to export certificate and private key p | airs of all system certificates. |                          |                  |                       |          |
| Overview                           | / Ed      | t 🕂 Generate Self Signed Certific                                   | ate 🕂 Import 🚱                       | Export 🗙 Delete 🔎 View                    |                                  |                          |                  |                       |          |
| System Certificates                |           | Friendly Name                                                       | Used By                              | Portal group tag                          | Issued To                        | Issued By                | Valid From       | Expiration Date       |          |
| Endpoint Certificates              | ▼ iso     |                                                                     |                                      |                                           |                                  |                          |                  |                       |          |
| Trusted Certificates               |           | Default self-signed sami server certi<br>ficate - CN+SAML_ise.c.com | SAML                                 |                                           | SAML_ise.c.com                   | SAML_ise.c.com           | Wed, 11 Jul 2018 | Thu, 11 Jul 2019      | <b>V</b> |
| OCSP Client Profile                |           | intermediate                                                        | EAP Authentication,<br>Admin, Portal | Default Portal Certificate Group (j)      | ise.c.com                        | fixer-WIN-97Q5HOKP9IG-CA | Fri, 13 Jul 2018 | Sun, 12 Jul 2020      | 2        |
| Certificate Signing Requests       |           |                                                                     |                                      |                                           |                                  |                          |                  |                       |          |
| Certificate Periodic Check Setti   |           |                                                                     |                                      |                                           |                                  |                          |                  |                       |          |
| Certificate Authority              |           |                                                                     |                                      |                                           |                                  |                          |                  |                       |          |

### **Client per EAP-TLS**

Scarica certificato utente sul computer client (Windows Desktop)

Passaggio 1. Per autenticare un utente wireless tramite EAP-TLS, è necessario generare un certificato client. Connettere il computer Windows alla rete in modo da poter accedere al server. Apri un browser Web e immetti questo indirizzo: <u>https://sever ip addr/certsrv—</u>

Passaggio 2. Notare che la CA deve essere la stessa con cui è stato scaricato il certificato per

ISE.

A tale scopo, è necessario cercare lo stesso server CA utilizzato per scaricare il certificato per il server. Nella stessa CA fare clic su **Richiedi un certificato** come in precedenza, ma questa volta è necessario selezionare **Utente** come modello di certificato, come mostrato nell'immagine.

Microsoft Active Directory Certificate Services -- fixer-WIN-97Q5HOKP9IG-CA

# Submit a Certificate Request or Renewal Request

To submit a saved request to the CA, paste a base-64-encoded CMC server) in the Saved Request box.

### Saved Request:

### **Certificate Template:**

|                   | User  | ٥        |
|-------------------|-------|----------|
| Additional Attrib | utes: |          |
| Attributes:       |       | 11.      |
|                   |       | Submit > |

Passaggio 3. Fare quindi clic su scarica catena di certificati come in precedenza per il server.

Dopo aver ottenuto i certificati, eseguire la procedura seguente per importare il certificato in Windows laptop.

Passaggio 4. Per importare il certificato, è necessario accedervi da Microsoft Management Console (MMC).

- 1. Per aprire MMC, selezionare **Start > Esegui > MMC**.
- 2. Selezionare File > Aggiungi/Rimuovi snap-in
- 3. Fare doppio clic su Certificati.
- 4. Selezionare Account computer.
- 5. Selezionare Computer locale > Fine
- 6. Per uscire dalla finestra Snap-in, fare clic su OK.

- 7. Fare clic su [+] accanto a Certificati > Personali > Certificati.
- 8. Fare clic con il pulsante destro del mouse su **Certificati** e selezionare **Tutte le attività > Importa**.
- 9. Fare clic su **Next** (Avanti).
- 10. Fare clic su Sfoglia.
- 11. Selezionare il file **.cer, .crt o .pfx** che si desidera importare.
- 12. Fare clic su **Apri**.
- 13. Fare clic su **Next** (Avanti).
- 14. Selezionare Seleziona automaticamente l'archivio certificati in base al tipo di certificato.
- 15. Fare clic su **Fine e OK**

Al termine dell'importazione del certificato, è necessario configurare il client wireless (desktop di Windows in questo esempio) per EAP-TLS.

### Profilo wireless per EAP-TLS

Passaggio 1. Modificare il profilo wireless creato in precedenza per PEAP (Protected Extensible Authentication Protocol) in modo da utilizzare EAP-TLS. Fare clic su **EAP Wireless Profile**.

Passaggio 2. Selezionare **Microsoft: Smart Card o altro certificato** e fare clic su **OK**, come mostrato nell'immagine.

| 1 |
|---|
| ς |
|   |
|   |
|   |
|   |
|   |
|   |
|   |
|   |
|   |
|   |
|   |
|   |
|   |
|   |
|   |
|   |
|   |
|   |

Passaggio 3. Fare clic su **Impostazioni** e selezionare il certificato radice rilasciato dal server CA come mostrato nell'immagine.

| Smart Card or other Certificate Properties              |               | _ |
|---------------------------------------------------------|---------------|---|
| When connecting:                                        |               |   |
| O Use my smart card                                     |               | _ |
| Use a certificate on this computer                      | Advanced      |   |
| Ulas simple certificate colection (Decommonded)         |               |   |
|                                                         |               |   |
| Verify the server's identity by validating the certific | cate          | _ |
|                                                         |               |   |
| Connect to these servers (examples:srv1;srv2;.*\        | .srv3\.com):  |   |
|                                                         |               |   |
|                                                         |               | ¢ |
| Trusted Root Certification Authorities:                 |               |   |
| Entrust.net Certification Authority (2048)              |               | ^ |
| Equifax Secure Certificate Authority                    |               |   |
| GeoTrust Global CA                                      |               |   |
| GeoTrust Primary Certification Authority                |               |   |
| GeoTrust Primary Certification Authority - G3           |               |   |
| GlobalSign                                              |               |   |
| GlobalSign                                              |               |   |
| GlobalSign Root CA                                      |               | ~ |
| <                                                       | >             |   |
| Vie                                                     | w Certificate |   |
|                                                         |               |   |

Passaggio 4. Fare clic su **Impostazioni avanzate** e selezionare **Autenticazione utente o computer** dalla scheda Impostazioni 802.1x, come mostrato nell'immagine.

| 02.1A settings                      | 802.11 settings                                |                |              |        |
|-------------------------------------|------------------------------------------------|----------------|--------------|--------|
| Specify a                           | uthentication mode:                            |                |              |        |
| User or                             | computer authentication                        | ∼ Sa           | ave credent  | ials   |
| Delet                               | e credentials for all user                     | S              |              |        |
| Enable s                            | ingle sign on for this net                     | work           |              |        |
| Perfc                               | orm immediately before u                       | iser logon     |              |        |
| O Perfo                             | orm immediately after us<br>m delay (seconds): | er logon<br>10 |              | *<br>* |
| Maximur                             |                                                |                |              |        |
| Maximur<br>Maximur<br>Allow<br>sign | v additional dialogs to be<br>on               | displayed du   | iring single |        |

Passaggio 5. A questo punto, provare di nuovo a connettersi alla rete wireless, selezionare il profilo corretto (in questo esempio EAP) e **Connetti**. Si è connessi alla rete wireless come mostrato nell'immagine.

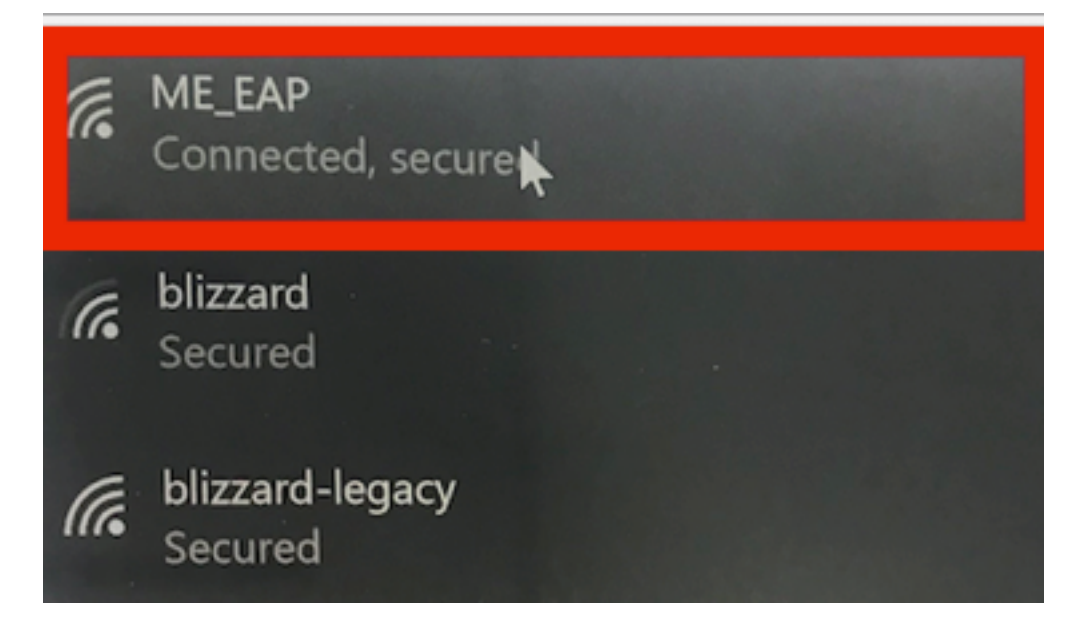

# Verifica

Fare riferimento a questa sezione per verificare che la configurazione funzioni correttamente.

Passaggio 1. Il tipo EAP del client deve essere EAP-TLS. Ciò significa che il client ha completato l'autenticazione, con l'uso di EAP-TLS, ha ottenuto l'indirizzo IP ed è pronto a passare il traffico, come mostrato nelle immagini.

| _        |                                                                         |                        |                                                                     |                        |                                   |                            |                |
|----------|-------------------------------------------------------------------------|------------------------|---------------------------------------------------------------------|------------------------|-----------------------------------|----------------------------|----------------|
|          |                                                                         | CLIENT VIEW            |                                                                     | 0                      |                                   |                            |                |
| <b>æ</b> | Monitoring<br>Network Summary<br>Access Points<br>Clients               | GENERAL                | User Name<br><b>Administrator</b><br>Host Name                      |                        | CONNECTIVITY<br>Start Association | Authentication DHCP Online |                |
|          | <ul> <li>Applications</li> <li>Rogues</li> <li>Access Points</li> </ul> | MAC Address<br>Uptime  | Unknown<br>34:02:86:96:2f:b7<br>Associated since 37 Seconds         |                        | TOP APPLICATIONS                  | Usage                      | see<br>% Usage |
|          | Clients                                                                 | SSID                   | ME_EAP                                                              |                        |                                   | No Data Available!         |                |
|          | P Interferers                                                           | AP Name<br>Nearest APs | ₩AP442b.03a9.7f72 (Ch 56)                                           |                        |                                   |                            |                |
|          | 🔁 Wireless Dashboard                                                    | Device Type            |                                                                     |                        |                                   |                            |                |
|          | AP Performance                                                          | Performance            | Signal Strength: 0 dBm Signal Qua<br>Speed: 0 Channel Width: 40 MHz | ality: 0 dB Connection |                                   |                            |                |
|          | Client Performance                                                      | Capabilities           | 802.11n (5GHz) Spatial Stream: 0                                    |                        |                                   |                            |                |
|          | P Best Practices                                                        | Cisco Compatible       | Supported (CCX v 4 )                                                |                        |                                   |                            |                |
| ٥        | Wireless Settings                                                       |                        |                                                                     |                        |                                   |                            |                |
| ÷.       | Management                                                              |                        |                                                                     |                        |                                   |                            |                |
| *        | Advanced                                                                | MOBILITY STATE         | (CAPWAP)                                                            | AP<br>(FlexConnect)    | Windless<br>(802 11n (5GHz))      | Client<br>(VLAN1)          |                |

| æ  | Monitoring<br>Network Summary<br>Access Points<br>Clients<br>O Applications | MOBILITY STATE<br>(LOCAL)<br>(P. 3P<br>107 - 3P<br>107 209 56<br>AIR-AP 18321-D-K9 |                          | AP<br>(FlexConnect)<br>(FlexConnect)<br>(10,127,209,54<br>AIR-CAP36021-A-K9 | (80211n (5GHz))<br> | Client<br>(VLAN1)<br> |
|----|-----------------------------------------------------------------------------|------------------------------------------------------------------------------------|--------------------------|-----------------------------------------------------------------------------|---------------------|-----------------------|
|    | r⊄ Rogues                                                                   | NETWORK & QOS                                                                      |                          |                                                                             | SECURITY & POLICY   |                       |
|    | Access Points                                                               | Description                                                                        | Status                   |                                                                             | Description         | Status                |
|    | Clients                                                                     | IP Address                                                                         | 10.127.209.55            |                                                                             | Policy              | RSN (WPA2)            |
|    | D Interferers                                                               | IPv6 Address                                                                       | fe80::2818:15a4:65f9:842 |                                                                             | Cipher              | CCMP (AES)            |
|    | A Wireless Dechboord                                                        | VLAN                                                                               | 1                        |                                                                             | Key Management      | 802.1x                |
|    | AP Performance                                                              | Source Group Tag                                                                   | N/A                      |                                                                             | EAP Type            | EAP-TLS               |
|    | AP Performance                                                              | Fastlane Client                                                                    | No                       |                                                                             | ACL (IP/IPv6)       | None/None             |
|    | Client Performance                                                          | Mobility Role                                                                      | Local                    |                                                                             | mDNS Profile        | None                  |
|    | Pactices                                                                    | WMM                                                                                | Supported                |                                                                             | AAA Role            | None                  |
| 8  | Wireless Settings                                                           | U-APSD                                                                             | Disabled                 |                                                                             |                     |                       |
| -  | Wileless Settings                                                           | QoS Level                                                                          | Silver                   |                                                                             |                     |                       |
| ġ. | Management                                                                  |                                                                                    |                          |                                                                             |                     |                       |
| *  | Advanced                                                                    |                                                                                    |                          |                                                                             |                     |                       |
|    |                                                                             | CLIENT TEST                                                                        |                          |                                                                             |                     |                       |
|    |                                                                             | DING TEST                                                                          | CONTRATION               | EVENT LOO                                                                   |                     |                       |

Passaggio 2. Ecco i dettagli del client dalla CLI del controller (output troncato):

| (Cisco Controller) > show client detail 34:02:86:5 | 96:2f:b7                 |
|----------------------------------------------------|--------------------------|
| Client MAC Address                                 | 34:02:86:96:2f:b7        |
| Client Username                                    | Administrator            |
| AP MAC Address                                     | c8:f9:f9:83:47:b0        |
| AP Name                                            | AP442b.03a9.7f72         |
| AP radio slot Id                                   | 1                        |
| Client State                                       | Associated               |
| Client User Group                                  | Administrator            |
| Client NAC OOB State                               | Access                   |
| Wireless LAN Id                                    | 6                        |
| Wireless LAN Network Name (SSID)                   | ME_EAP                   |
| Wireless LAN Profile Name                          | ME_EAP                   |
| Hotspot (802.11u)                                  | Not Supported            |
| BSSID                                              | c8:f9:f9:83:47:ba        |
| Connected For                                      | 18 secs                  |
| Channel                                            | 56                       |
| IP Address                                         | 10.127.209.55            |
| Gateway Address                                    | 10.127.209.49            |
| Netmask                                            | 255.255.255.240          |
| IPv6 Address                                       | fe80::2818:15a4:65f9:842 |
| More or (q)uit                                     |                          |
| Security Policy Completed                          | Yes                      |
| Policy Manager State                               | RUN                      |
| Policy Type                                        | WPA2                     |
| Authentication Key Management                      | 802.1x                   |
| Encryption Cipher                                  | CCMP-128 (AES)           |
| Protected Management Frame                         | No                       |
| Management Frame Protection                        | No                       |
| EAP Type                                           | EAP-TLS                  |

Passaggio 3. Su ISE, selezionare **Context Visibility > End Points > Attributes**, come mostrato nelle immagini.

| cise | la Ider                                   | ntity Services Engin                                                       | е но                                                    | mo                          | - Context Visibility | <ul> <li>Operations</li> </ul> | + Policy      | Administration | Work Centers |     |
|------|-------------------------------------------|----------------------------------------------------------------------------|---------------------------------------------------------|-----------------------------|----------------------|--------------------------------|---------------|----------------|--------------|-----|
| E    | ndpoints                                  | Network Devices                                                            |                                                         |                             |                      |                                |               |                |              |     |
| E    | Endpoints                                 | > 34:02:86:96:2F:B                                                         | 7                                                       |                             |                      |                                |               |                |              |     |
|      | 34:02                                     | :86:96:2F:B7                                                               | Ø                                                       | 8 🛛                         |                      |                                |               |                |              |     |
|      | Ę                                         | MAC Address<br>Username: Ad<br>Endpoint Prof<br>Current IP Ad<br>Location: | : 34:02:86:9<br>dministrato<br>ile: Intel-Der<br>dress: | 6:2F:B7<br>@fixer.c<br>rice | om                   |                                |               |                |              |     |
|      |                                           | Attributes Authen                                                          | tication                                                | Threats                     | s Vulnerabilitie     | 15                             |               |                |              |     |
|      | General                                   | Attributes                                                                 |                                                         |                             |                      |                                |               |                |              |     |
|      | Descript                                  | ion                                                                        |                                                         |                             |                      |                                |               |                |              |     |
|      | Static As                                 | ssignment f                                                                | alse                                                    |                             |                      |                                |               |                |              |     |
|      | Endpoin                                   | t Policy I                                                                 | ntel-Device                                             |                             |                      |                                |               |                |              |     |
|      | Static G                                  | roup Assignment f                                                          | alse                                                    |                             |                      |                                |               |                |              |     |
|      | Identity                                  | Group Assignment F                                                         | Profiled                                                |                             |                      |                                |               |                |              |     |
| 1    | Custom                                    | Attributes                                                                 |                                                         |                             |                      |                                |               |                |              |     |
|      |                                           |                                                                            |                                                         |                             |                      |                                |               |                |              |     |
|      |                                           |                                                                            |                                                         |                             |                      |                                |               |                | ▼ Filter •   | • • |
|      |                                           | Attribute Name                                                             |                                                         |                             | Attribute Val        | ue                             |               |                |              |     |
|      | ×                                         | Attribute Name                                                             |                                                         |                             | Attribute Valu       | 0                              |               |                |              |     |
|      | No d                                      | lata found. Add custom                                                     | attributes h                                            | ere.                        |                      |                                |               |                |              |     |
|      |                                           |                                                                            |                                                         |                             |                      |                                |               |                |              |     |
|      | Other A                                   | ttributes                                                                  |                                                         |                             |                      |                                |               |                |              |     |
|      | AAA-Se                                    | rver                                                                       |                                                         | ise                         |                      |                                |               |                |              |     |
|      | AKI                                       |                                                                            |                                                         | 88:20:a7                    | :c9:96:03:5a:26:58:1 | d:67:58:83:71:e8:b             | ::c6:6d:97:bd |                |              |     |
| _    | Airespac                                  | ce-Wian-Id                                                                 |                                                         | 6                           | _                    |                                |               |                |              |     |
|      | Allowed                                   | ProtocolMatchedRule                                                        |                                                         | Dot1X                       |                      |                                |               |                |              |     |
|      | AuthenticationIdentityStore Internal User |                                                                            |                                                         |                             | Jsers                |                                |               |                |              |     |
|      | Authenti                                  | cationMethod                                                               |                                                         | x509_PK                     | 3                    |                                |               |                |              |     |
|      | Authoriz                                  | ationPolicyMatchedRu                                                       | lie                                                     | Basic_Au                    | thenticated_Access   | 1                              |               |                |              |     |
|      |                                           |                                                                            |                                                         |                             |                      |                                |               |                |              |     |

| BYODRegistration                                                                                                    | Unknown                                                                                                    |
|----------------------------------------------------------------------------------------------------|----------------------------------------------------------------------------------------------------|
| Called-Station-ID                                                                                                    | c8-f9-f9-83-47-b0:ME_EAP                                                                                                    |
| Calling-Station-ID                                                                                                    | 34-02-86-96-21-b7                                                                                                    |
| Days to Expiry                                                                                                    | 344                                                                                                    |
| DestinationIPAddress                                                                                                    | 10.106.32.31                                                                                                    |
| DestinationPort                                                                                                    | 1812                                                                                                    |
| DetailedInfo                                                                                                    | Invalid username or password specified                                                                                                    |
| Device IP Address                                                                                                    | 10.127.209.56                                                                                                    |
| Device Port                                                                                                    | 32775                                                                                                    |
| Device Type                                                                                                    | Device Type#All Device Types                                                                                                    |
| DeviceRegistrationStatus                                                                                                    | NotRegistered                                                                                                    |
| ElapsedDays                                                                                                    | 21                                                                                                    |
| EnableFlag                                                                                                    | Enabled                                                                                                    |
| EndPointMACAddress                                                                                                    | 34-02-86-96-2F-B7                                                                                                    |
| EndPointPolicy                                                                                                    | Intel-Device                                                                                                    |
| EndPointProfilerServer                                                                                                    | ise.c.com                                                                                                    |
| EndPointSource                                                                                                    | RADIUS Probe                                                                                                    |
| Extended Key Usage - Name                                                                                                    | 130, 132, 138                                                                                                    |
| Extended Key Usage - OID                                                                                                    | 1.3.6.1.5.5.7.3.2, 1.3.6.1.5.5.7.3.4, 1.3.6.1.4.1.311.1                                                                                                    |
|                                                                                                    |                                                                                                    |
| FailureReason                                                                                                    | 12935 Supplicant stopped responding to ISE during                                                                                                    |
| FailureReason                                                                                                    | 12935 Supplicant stopped responding to ISE during<br>Profiled                                                                                                    |
| FailureReason<br>IdentityGroup<br>InactiveDays                                                                                                    | 12935 Supplicant stopped responding to ISE during<br>Profiled<br>0                                                                                                    |
| FailureReason<br>IdentityGroup<br>InactiveDays<br>IsThirdPartyDeviceFlow                                                                                                    | 12935 Supplicant stopped responding to ISE during<br>Profiled<br>0<br>false                                                                                                    |
| FailureReason<br>IdentityGroup<br>InactiveDays<br>IsThirdPartyDeviceFlow<br>Issuer                                                                                             | 12935 Supplicant stopped responding to ISE during<br>Profiled<br>0<br>false<br>CN=fixer-WIN-97Q5HOKP9IG-CA\DC=fixerDC=co                                                                                                    |
| FailureReason<br>IdentityGroup<br>InactiveDays<br>IsThirdPartyDeviceFlow<br>Issuer<br>Issuer - Common Name                                                                     | 12935 Supplicant stopped responding to ISE during<br>Profiled<br>0<br>false<br>CN=fixer-WIN-97Q5HOKP9IG-CADC=fixerDC=cc<br>fixer-WIN-97Q5HOKP9IG-CA                                                                          |
| FailureReason<br>IdentityGroup<br>InactiveDays<br>IsThirdPartyDeviceFlow<br>Issuer<br>Issuer - Common Name<br>Issuer - Domain Component                                        | 12935 Supplicant stopped responding to ISE during<br>Profiled<br>0<br>false<br>CN=fixer-WIN-97Q5HOKP9IG-CA\DC=fixerDC=co<br>fixer-WIN-97Q5HOKP9IG-CA                                                                         |
| FailureReason<br>IdentityGroup<br>InactiveDays<br>IsThirdPartyDeviceFlow<br>Issuer<br>Issuer - Common Name<br>Issuer - Domain Component<br>Key Usage                           | 12935 Supplicant stopped responding to ISE during<br>Profiled<br>0<br>false<br>CN=fixer-WIN-97Q5HOKP9IG-CA\DC=fixerDC=co<br>fixer-WIN-97Q5HOKP9IG-CA<br>fixer, com                                                           |
| FailureReason<br>IdentityGroup<br>InactiveDays<br>IsThirdPartyDeviceFlow<br>Issuer<br>Issuer - Common Name<br>Issuer - Domain Component<br>Key Usage<br>Location               | 12935 Supplicant stopped responding to ISE during<br>Profiled<br>0<br>false<br>CN=fixer-WIN-97Q5HOKP9IG-CA\DC=fixerDC=co<br>fixer-WIN-97Q5HOKP9IG-CA<br>fixer, com<br>0, 2<br>Location#All Locations                         |
| FailureReason<br>IdentityGroup<br>InactiveDays<br>IsThirdPartyDeviceFlow<br>Issuer<br>Issuer - Common Name<br>Issuer - Domain Component<br>Key Usage<br>Location<br>MACAddress | 12935 Supplicant stopped responding to ISE during<br>Profiled<br>0<br>false<br>CN=fixer-WIN-97Q5HOKP9IG-CA\_DC=fixer\_DC=cc<br>fixer-WIN-97Q5HOKP9IG-CA<br>fixer, com<br>0, 2<br>Location#All Locations<br>34:02:86:96:2F:B7 |

| MatchedPolicy                        | Intel-Device                                                                                                    |
|--------------------------------------|----------------------------------------------------------------------------------------------------|
| MessageCode                          | 5411                                                                                                    |
| NAS-IP-Address                       | 10.127.209.56                                                                                                    |
| NAS-Identifier                       | ryo_ap                                                                                                    |
| NAS-Port                             | 1                                                                                                    |
| NAS-Port-Type                        | Wireless - IEEE 802.11                                                                                                    |
| Network Device Profile               | Cisco                                                                                                    |
| NetworkDeviceGroups                  | Location#All Locations, Device Type#All Device Types                                                                             |
| NetworkDeviceName                    | ryo_ap                                                                                                    |
| NetworkDeviceProfileId               | 403ea8fc-7a27-41c3-80bb-27964031a08d                                                                                             |
| NetworkDeviceProfileName             | Cisco                                                                                                    |
| OUI                                  | Intel Corporate                                                                                                    |
| OpenSSLErrorMessage                  | SSL alert: code=0x230=560 \; source=local \; type=fatal \; message="Unknown CA - error unable to get issuer certificate locally" |
| OpenSSLErrorStack                    | 140160653813504:error:140890B2:SSL routines:SSL3_GET_CLIENT_CERTIFICATE:no certificate returned:s3_srvr.c:3370:                  |
| PolicyVersion                        | 0                                                                                                    |
| PostureApplicable                    | Yes                                                                                                    |
| PostureAssessmentStatus              | NotApplicable                                                                                                    |
| RadiusFlowType                       | Wireless802_1x                                                                                                    |
| RadiusPacketType                     | Drop                                                                                                    |
| SSID                                 | c8-f9-f9-83-47-b0:ME_EAP                                                                                                    |
| SelectedAccessService                | Default Network Access                                                                                                    |
| SelectedAuthenticationIdentityStores | EAPTLS                                                                                                    |
| SelectedAuthorizationProfiles        | PermitAccess                                                                                                    |
| Serial Number                        | 10 29 41 78 00 00 00 00 11                                                                                                    |
| Service-Type                         | Framed                                                                                                    |
| StaticAssignment                     | false                                                                                                    |
| StaticGroupAssignment                | false                                                                                                    |
| StepData                             | 4=Dot1X                                                                                                    |

# Risoluzione dei problemi

Al momento non sono disponibili informazioni specifiche per la risoluzione dei problemi di questa configurazione.